## Log into MySchoolSask (MSS) Training

- Log in to Office 365 (required for the following)
- Go to https://training.myschoolsask.com/aspen/logon.do
- Ignore the Log ID and Password fields
- Change the Log in Using field to Prairie Spirit SD 206
- Select AASP

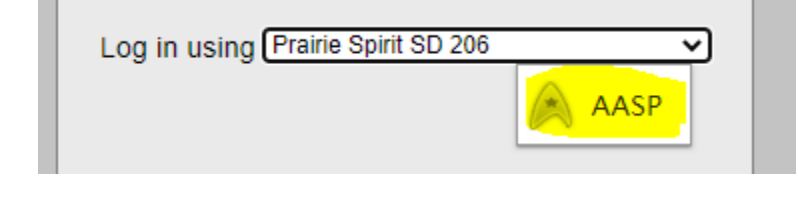

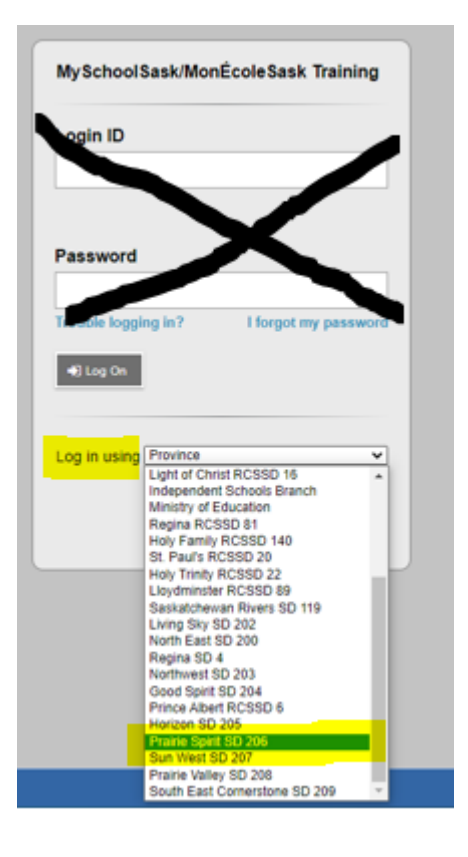

- You will be automatically logged in if you have already been authenticated using your computer login account
- If you haven't been authenticated yet, you will have to login

| Sign in<br>ab123@spiritsd.ca | RIT  |      |  |
|------------------------------|------|------|--|
| Can't access your accou      | nt?  |      |  |
|                              |      |      |  |
|                              | Back | Next |  |
|                              |      |      |  |
| ିର୍ଦ୍ଦ Sign-in option        | IS   |      |  |

If this does not work contact <u>dataservices@spiritsd.ca</u> to check your set up.